Kurizz-Labo 制作 \_\_\_\_ DEQX調整Manual

未通信の場合

8

## <u>DEQXの事前準備-2</u>

■ DEQXに設定用のパソコンをつなぐ

DEQXの設定にはPC(パソコン)が必要です。設定が完了したら取り外して下さい。 DEQX用のドライバーソフトは、Windows7以降なら自動的にインストールされます。 DEQXのUSB CONTROL端子にPCからのUSBコードを接続して作業を開始します。

## [図1]DEQXとパソコンの接続

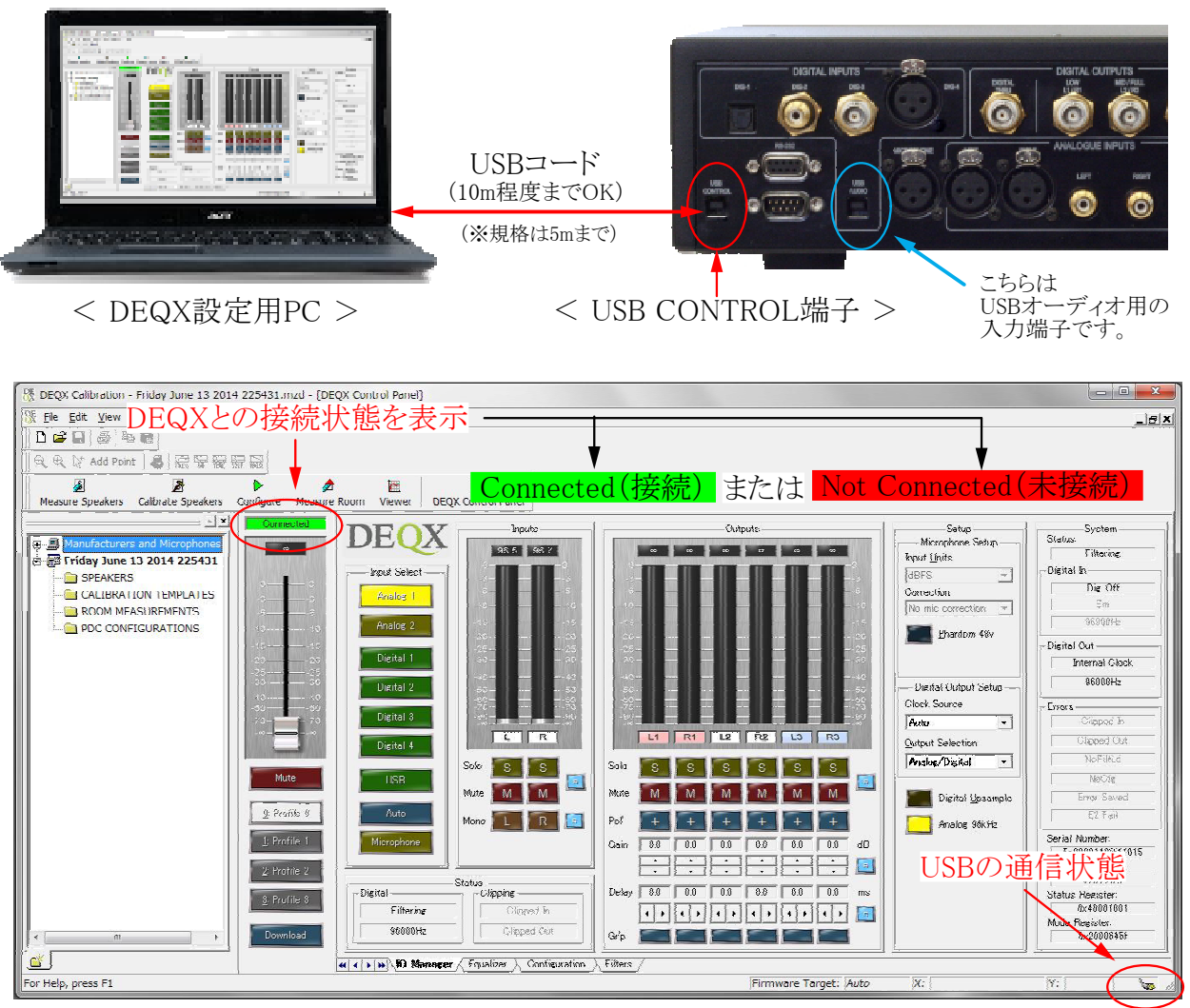

< 正常に接続された時のPC画面の例 >

★ ヒント!

- ・PCとDEQXが接続出来ない時の対処方法
  - 1. USBコネクターを抜き差しする。(PC側、DEQX側のどちらでもよい)
  - 2. USBコードを接続した状態でDEQXのリアパネルにある電源スイッチをOFF-ONする
  - 3. PC側のUSB接続を別の端子(あれば)に変更してみる
  - 4. 短いUSBコードで接続する(コードの種類によっては長いとダメな場合もある)